# How to Modify & Insert Organization Logos as Featured Images

Typically, organization logos should be used as a Featured Image for any page housing resources that are attributable to a single organization (when requested, photos of the author can also be used as Featured Images).

| LIVE | Dashboard Content Structur                                              | : People Hello <b>Micha</b>                                                                                     |
|------|-------------------------------------------------------------------------|----------------------------------------------------------------------------------------------------|
|      | 🖸 Source 🐰 🔓 🛱 🕻                                                        | $  \mathfrak{G}^{*}   \ll \not \Rightarrow   I_{\mathbf{x}}   \blacksquare \blacksquare \equiv \Omega   \Sigma$ |
|      | Styles - B I U S                                                        | x <sub>2</sub> x <sup>2</sup> ]= := := := ::: ::::::::::::::::::::::                                            |
|      |                                                                         |                                                                                                    |
|      |                                                                         |                                                                                                    |
|      |                                                                         |                                                                                                    |
|      |                                                                         |                                                                                                    |
|      | CONTENT IMAGES<br>Add a new file                                        |                                                                                                    |
|      | Choose File No file chosen                                              | Upload Use Featured Image tab to upload organization logos/author                                               |
|      | Allowed file types: png gif jpg jpe<br>Images must be smaller than 600; | 2048 pixels.                                                                                                    |
|      | Categories                                                              |                                                                                                    |
|      | Featured Image<br>No                                                    | Featured Image Choose File No file chosen Upload Files must be less than 100 MB.                                |
|      | Attachments<br>0 files                                                  | Allowed file types: <b>png gif jpg jpeg</b><br>Images must be smaller than <b>800x600</b> pixels.               |
|      | News<br>No                                                              |                                                                                                    |
|      | Event<br>No                                                             |                                                                                                    |
|      | Menu settings<br>Not in menu                                            |                                                                                                    |
|      | <b>URL path settings</b><br>Automatic alias                             |                                                                                                    |
|      | Revision information<br>No revision                                     |                                                                                                    |
|      | Comment settings                                                        |                                                                                                    |

Unlike graphics inserted into the Body of a Page, Featured Images must conform to certain restrictions on file size and image dimensions.

Featured Images files must:

- Be smaller than 100 MB in size
- Have a width-height (W:H) ratio of 4:3 <sup>1</sup>
- Be larger than 267 pixels wide and 200 pixels in height (smaller images will stretch/become pixelated)
- Be a .PNG, .JPG, .JPEG, or .GIF format image file

NB: A number of ready-made SRLN partner logos and author photos are available for download from the <u>SRLN site</u> <u>image library</u>.

<sup>&</sup>lt;sup>1</sup> Though future site enhancements may correct the issue, as of October 2015, the SRLN.org Drupal WYSIWYG page creator will not correctly crop/scale Featured Images which do not have a 4:3 W:H ratio.

## 1. Select Image File

| Add a new file                                                                                                    |                                                                                                    |                                                        |
|----------------------------------------------------------------------------------------------------|----------------------------------------------------------------------------------------------------|--------------------------------------------------------|
| Choose File No file chosen                                                                                                    | Upload                                                                                              | Select image file to upload as featured image (file    |
| Files must be less than <b>100 MB</b> .<br>Allowed file types: <b>png gif jpg jpeg</b> .<br>Images must be smaller than <b>600x2048</b> p | ixels.                                                                                              | must be available on local hard drive or shared drive) |
|                                                                                                    |                                                                                                    |                                                        |
| Categories                                                                                                    |                                                                                                    |                                                        |
| F                                                                                                    | Featured Image                                                                                      |                                                        |
| No                                                                                                    | Choose File No file chosen Upload                                                                   |                                                        |
| Attachments<br>0 files                                                                                                    | Allowed file types: <b>png gif jpg jpeg</b> .<br>Images must be smaller than <b>800x600</b> pixels. |                                                        |

## 2. Upload Image

| Choose File No file chosen            | Upload                                        |
|---------------------------------------|-----------------------------------------------|
| Allowed file types: png gif jpg jpeg. | Opioad intage nie before saving page          |
|                                       | o pixeis.                                     |
|                                       |                                               |
|                                       |                                               |
| Categories                            |                                               |
|                                       | Featured Image                                |
| Featured Image                        | Chapter File No file chapter                  |
| No                                    |                                               |
|                                       | Files must be less than 100 MB.               |
| Attachments                           | Allowed file types: <b>png gif jpg jpeg</b> . |
| 0 files                               | Images must be smaller than 800x000 pixels.   |
|                                       |                                               |

## 3. Review Image Preview for Scaling/Cropping

| Files must be less than 100 MB.<br>Allowed file types: png gif jpg jpg.<br>Images must be smaller than 600x20 | Image should not appear distorted or incorrectly croppo                                            | ed |
|----------------------------------------------------------------------------------------------------|----------------------------------------------------------------------------------------------------|----|
| Categories                                                                                                    | Featured Image                                                                                     |    |
| Featured Image<br>Yes                                                                                         | Ilogo.jpg (62.3 KB) Remove                                                                         |    |
| Attachments<br>O files                                                                                        | SRLN This text will be used by screen readers, search engines, or when the image cannot be loaded. |    |
| News<br>No                                                                                                    |                                                                                                    |    |

Improperly scaled images will appear distorted or over-cropped (missing portions of the desired image). If image appears distorted, follow instructions below on Editing Featured Image Files/Creating New Files:

| Categories                   |                |                                                                 |                                   |
|------------------------------|----------------|-----------------------------------------------------------------|-----------------------------------|
| Featured Image<br>Yes        | V The imag     | e was resized to fit within the maximum allowed dimensio        | ns of <i>800x600</i> pixels.      |
| Attachments<br>0 files       | Featured Image | wrong scale1.jpg (22.91 KB) Remove                              | appear distorted                  |
| News<br>No                   | SRLN           | Alternate text                                                  | an the impact operation in landed |
| Event<br>No                  |                | This text will be used by screen readers, search engines, or wh | en the image cannot be loaded.    |
| Menu settings<br>Not in menu |                |                                                                 |                                   |

### 4. Save Page & Review Appearance of Featured Image

A correctly-configured Feature Image graphic should appear correctly (undistorted, without pixelation or unwanted cropping) in both the resource list and page views on SRLN.org:

#### List view:

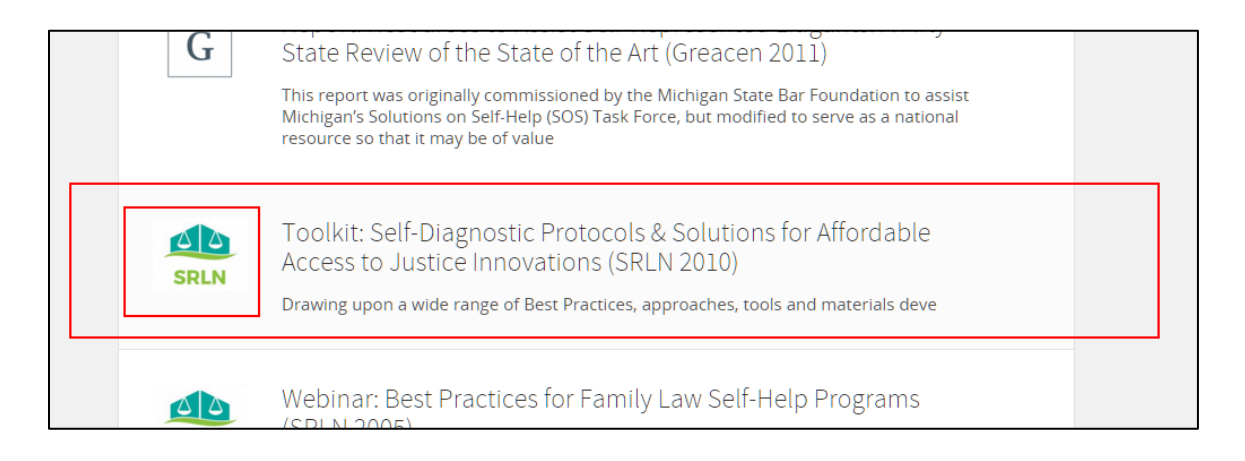

### Page view:

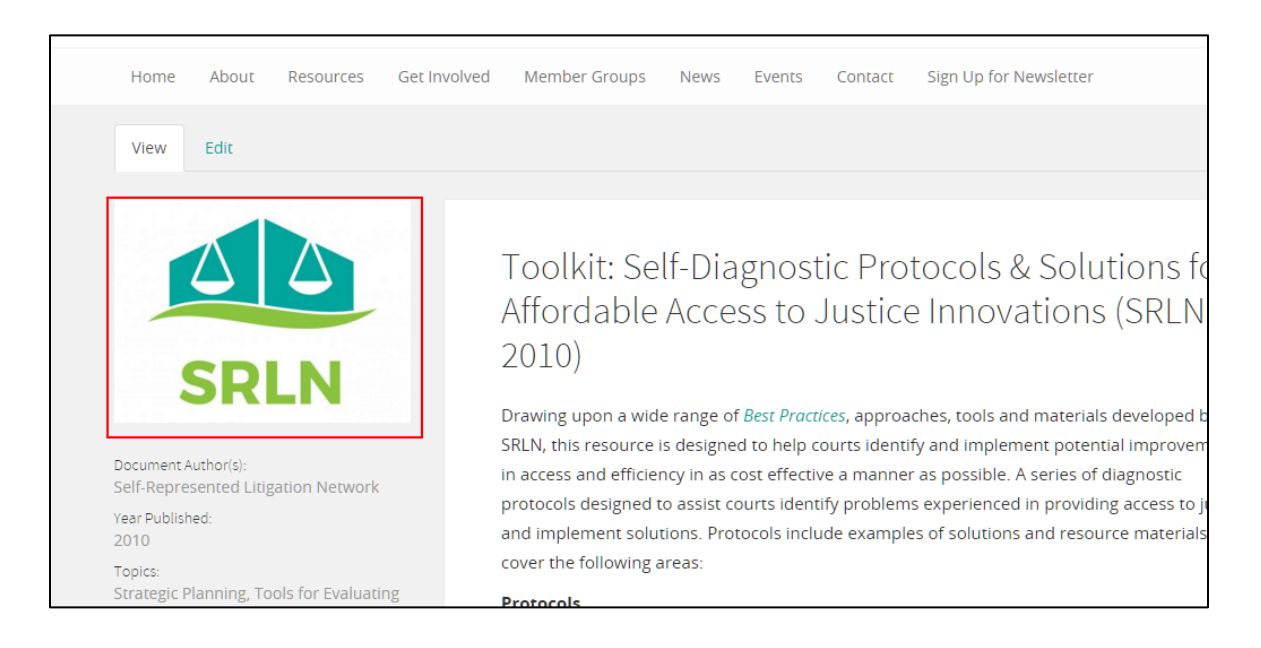

# **Editing Featured Image Files/Creating New Files**

An organization's logo or author's photo can be obtained in a variety of ways:

- Download image from organization's website (e.g. logo from website banner);
- Search for logo using Google Image Search;
- Request high-resolution logo directly from organization (in .JPG or .JPEG format, if available)
- When author photo is requested/required, author's photo should be obtained directly from author (in .JPG or .JPEG format, if available)

Once obtained, logos can be cropped/scaled/edited using any computer graphics editor. Examples include:

- Microsoft Paint (Windows)
- Paintbrush (Apple)
- Adobe Photoshop
- Paint.net (Freeware)

### **Preparing Image for Upload<sup>2</sup>**

Once an image file has been obtained, decide if any modifications are needed before uploading the file as a Featured Image:

- Determine if the image is the correct width:height ratio (4:3). If not, see instructions for Rescaling Image below.
- Determine if parts of the image must be cropped/otherwise edited to obtain the desired Featured Image (e.g. if a border or background color must be removed). If so, see instructions for Editing Image below.

#### Determine image dimensions and W:H ratio\*

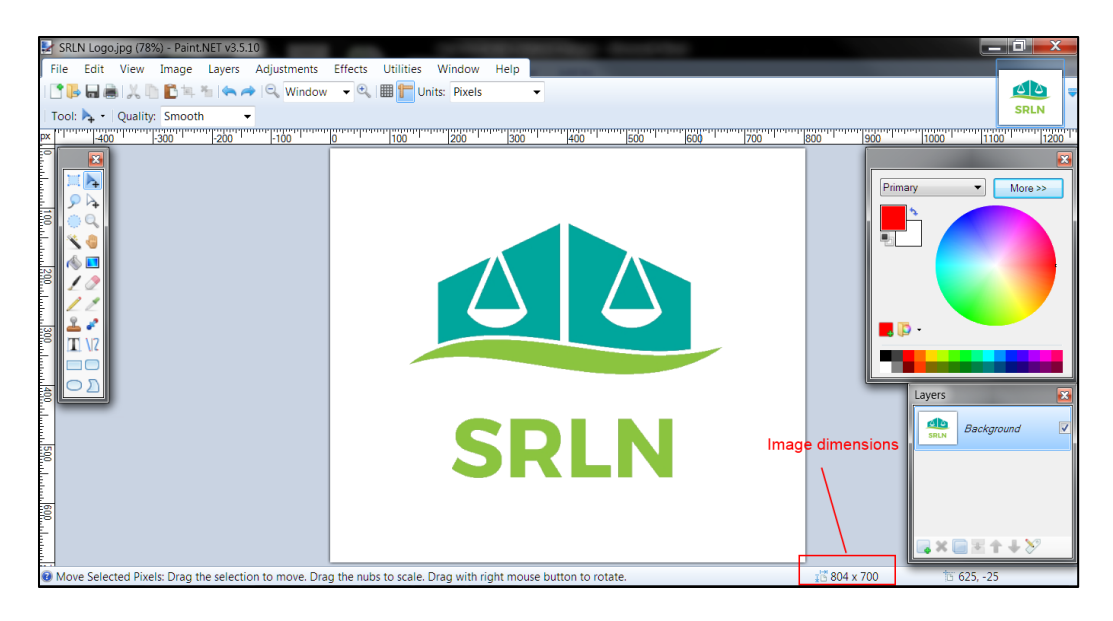

\*right-click image file and select "Properties" from menu, or use "Image Attributes" menu in graphics editing software to view dimensions

### **Rescaling Image**

If image does not have the correct width:height ratio (4:3), it must be rescaled. Some images require simple cropping to correct the W:H ratio; other images require adding canvas (blank background) to reach the desired ratio.

• Cropping Image

Logo image files will often contain extra canvas (blank background) surrounding the logo graphic itself. If there is sufficient canvas around the logo image, the image can simply be cropped and the logo re-centered to obtain the correct W:H ratio (4:3).

<sup>&</sup>lt;sup>2</sup> These instructions use Paint.net graphics editing software (downloadable for free from <u>http://www.getpaint.net/index.html</u>); similar features are available from other graphics editors.

Using the example pictured above: the image is 804 pixels wide and 700 pixels tall (the W:H ratio of ~8:7, so the image is too tall). There is ample blank canvas around the logo itself, so the image can simply be cropped to the proper W:H ratio:

- 1. Depending on the graphics editor being used, use the Select/Cut/Paste, Image/Canvas Resize, and Move/Move Pixels functions to crop your image.
- 2. Crop vertically to a height of ~600 pixels (for a W:H ratio of ~4:3) and re-center the logo on the canvas.
- 3. Save the new image file (in .PNG, .JPEG, .JPEG, or .GIF format) for uploading as a Featured Image to the page you are creating.

### • Adding Canvas

If there is <u>not</u> sufficient canvas around the logo image, you may need to add additional canvas to obtain the correct W:H ration. Certain types of logos will almost always require the addition of new canvas:

- Vertically-oriented logos (logos that are taller than they are wide):
- Horizontally-oriented logos that are <u>much</u> wider than they are tall:

To add additional canvas to give the image the correct W:H ratio:

- 1. Depending on the graphics editor being used, use the Image/Canvas Resize functions to increase the width or height of the image and Move/Move Pixels to re-center the logo graphic within the canvas.
  - a. For vertically-oriented logos, change only the width of the canvas
  - b. For horizontally-oriented logos, change only the height of the canvas
- 2. Use the Paint Bucket or Color Fill functions to fill in any blank sections of the newly-enlarged canvas. The default background color for Featured Images is white (Hex: FFFFFF). In some cases, the default SRLN.org background color (light grey -- Hex: F1F1F1) can also be used:

White canvas added:

Light grey canvas added:

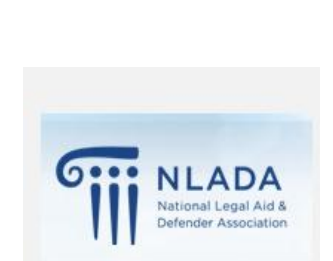

Law Libraries

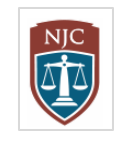

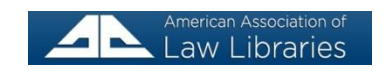

3. Save the new image file (in .PNG, .JPEG, .JPEG, or .GIF format) for uploading as a Featured Image to the page you are creating.

#### **Editing Image**

If an image file contains unwanted/unnecessary elements (e.g. borders or colored sections/gradients) that are not part of the official organization logo, these elements can be removed before the image is uploaded as a Featured Image; however, <u>no changes should be made to an official logo without obtaining the approval of the organization beforehand</u>.

The final image file must conform to the size/format requirements for Featured Images (4:3 width:height ratio; less than 100 MB in size; .PNG, .JPEG, .JPEG, or .GIF format).

Image file downloaded from website:

Example:

| American Association of<br>Law Libraries      |
|-----------------------------------------------|
| $\bigcup$                                     |
| Cropped image to center logo:                 |
| American Association of<br>Law Libraries      |
| $\bigcup$                                     |
| Final image with added canvas (border added): |
|                                               |
| American Association of<br>Law Libraries      |